## www.asa.is

## Evo kako funkcionišu "MOJE STRANE"

Na veb stranici AFL-a svaki nas član ima pristup "mojim stranama". Poslednjih meseci smo dosta radili na unapređenju i razvoju informacija i pristupa "mojim stranama", i to nastavljamo i dalje u narednom periodu. Sindikat do sada nikada ranije nije zvanično promovisao "moje strane" – tako da je ovde skrenuta pažnja na glavne stavke šta se sve moze pronaći i uraditi na tim stranama. Prijava – članovi se prijavljuju na "moje strane" na našoj veb stranici, i pri tom mogu koristiti lozinku koju dobijaju od unije, elektronsku identifikaciju na svojim telefonima ili íslykill/lcekey. Računamo da ćemo u narednom periodu prestati sa korišćenjem lozinki, i nakon toga će se za prijavu koristiti samo elektronski potpis/identifikacija ili íslykil.

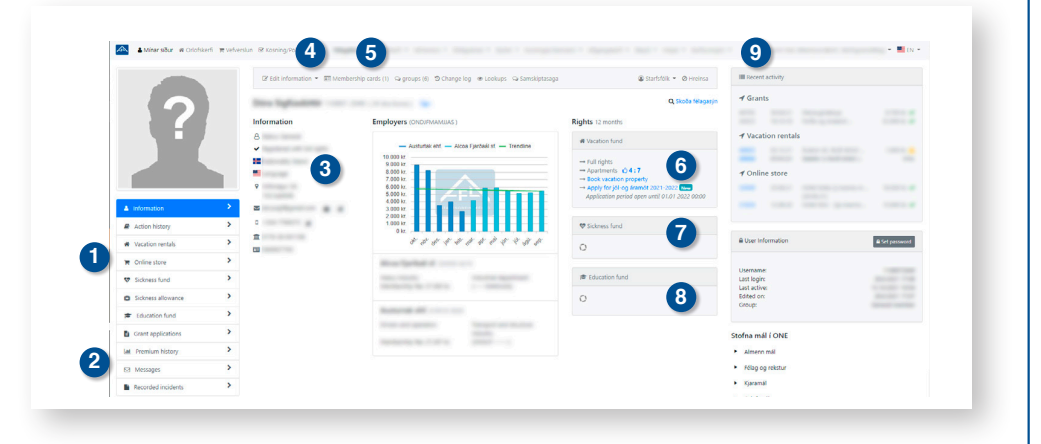

## Objašnjenja za naslovnu stranu "Mojih Strana"

- Članovi mogu ovde pronaći posebne linkove preko kojih se mogu povezati na razne podsisteme. Na ovaj način je moguće pratiti i aplicirati za povraćaj novca od zdravstvenog fonda, zatim isplatu bolovanja, najam stanova i vikendica, doprinosa od plata koje poslodavci uplaćuju itd.
- 2. U protekle dve nedelje su dodata još 2 nova linka. Jedan od njih je pregled svih poruka koje ti unija šalje a drugi je "pregled događaja" koji su vezani za vas, npr. kao što je ostavljanje iznajmljenih stanova ili vikendica u lošem stanju. Članovi imaju pravo uvida u sve aktivnosti koje se tiču njih zbog toga je taj link i otvoren.
- 3. Nacionalna zastava ovde se vidi koji jezik članovi koriste na "mojim stranama". To nam pomaže da izaberemo jezik koji koristimo u komunikaciji sa našim članovima, npr. poruke koje šaljemo. Kada se šalju grupne poruke na tri jezika – ta zastavica odlučuje na kojem ćete jeziku dobiti poruku.
- Ovde mozete ažurirati vaše podatke. Na primer, upisati ili promeniti broj telefona, e-mail adresu ili broj bankovnog računa. Takođe je moguće upisati i drugu adresu ukoliko živite van mesta prebivališta.

- 5. Pregled svih izdatih članskih kartica. Napomena članovi su sami odgovorni da li su podaci na članskim karticama tačni. Ukoliko imate više članskih kartica, ulaz u naše objekte će biti omogućen putem svih. Takodje je moguće aktivirati ili deaktivirati svoju člansku kartu, npr. ukoliko je izgubite. *Pogledajte opis na slici.*
- Ovde je link preko koga možete sami rezervisati apartman ili vikendicu. Takođe je istaknuto koliko još imate preostalih dana tj. pravo na najam.
- Linkovi za prijavu za povraćaj novca iz zdravstvenog fonda i za isplatu bolovanja. Tu možete videti i koliko ste prava stekli. Članovi koji su tek nedavno poceli da rade, imaju nekoliko meseci da dostignu 100% svojih prava.
- 8. Ovde mozete aplicirati za povraćaj novca iz obrazovnog fonda. Tu se takođe vidi u koji fond uplaćujete i koliko prava ste stekli. Npr. ukoliko su članovi ostvarili prava u dva obrazovna fonda zajedno do 100 % - ta prava se mogu udružiti da bi vam bio isplaćen pun iznos.
- Evo i "kratkog" pregleda onoga što se trenutno dešava – tj. poslednje dve promene u svakoj kategoriji sistema, beneficije iz zdravstvenog fonda, iznajmljeni stanovi, internet prodavnica i sl.

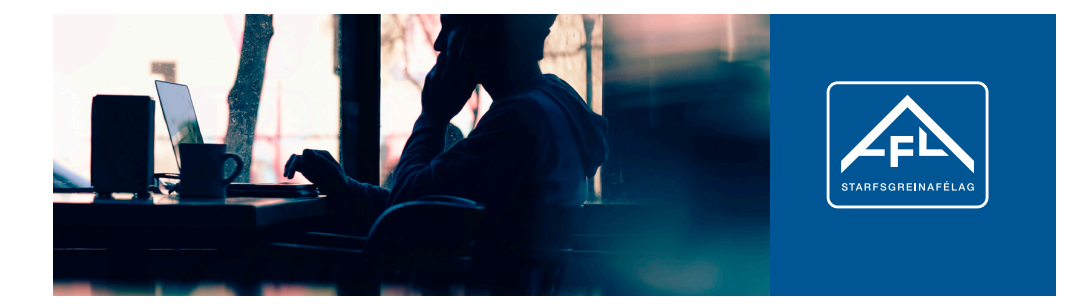

## Stranica za rezervacije

- Članovi mogu dobiti ugovor o najamu čim rezervacija bude bila plaćena. On će se pojaviti kada najam bude plaćen u pdf formi.
- Ukoliko član želi da dobije ugovor o najamu putem e-maila potrebno je da klikne na pismo.
- Ukoliko član želi da priloži neke primedbe ili sugestije – može to uraditi ovde.

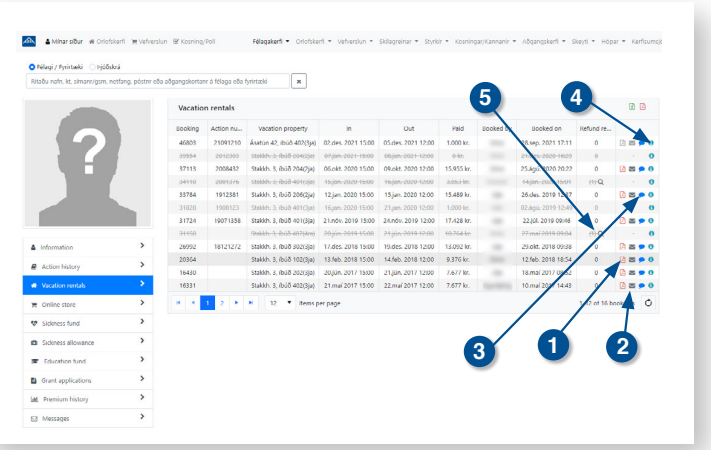

 Klikom na "i" možete otvoriti prozor sa informacijama o svim aktivnostima vezanim za vašu rezervaciju. Takođe je moguće sačuvati taj izveštaj u Excel-u.

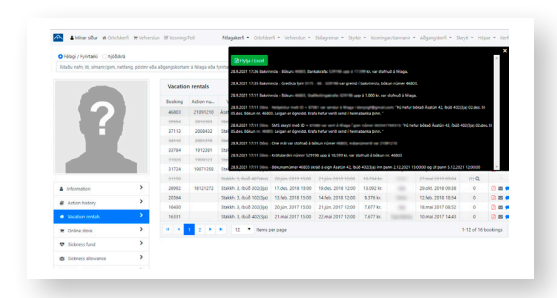

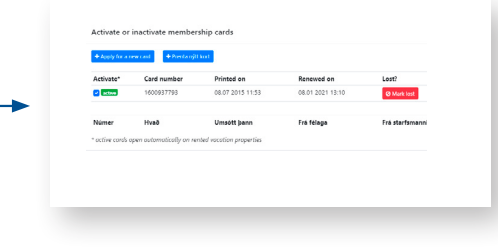

 Ukoliko ste rezervaciju otkazali iz nekog razloga i prijavili se za povraćaj novca – klikom na lupu se možete informisati o procesu i radnjama koje prethode povraćaju novca.

| ×             | Booking #34110<br>Bank account | Booking #34110<br>Bank account |   |               |    |
|---------------|--------------------------------|--------------------------------|---|---------------|----|
|               | Number                         | 4050                           |   |               |    |
| n property    | Created on                     | 15.01.2020 11:23               |   | Refund re     |    |
| ibuð 402(3ja) | 02 Requested amount            | 2.853 kr.                      |   | 0             |    |
| 1000-204(23a) | er<br>Requested by             | Same Intel Advantage           | _ |               |    |
| fb0ð 204(2ja) | 00                             |                                |   | 0             |    |
| íbúő 206(2ia) | Nequested on                   | 15.01 2020 11:23               |   | 0             |    |
| íbúð 401(3ja) | Comment                        | Þarf ekki lengur               |   |               |    |
| íbúð 401(3ja) | 21 Approved amount             | 2.853 kr.                      |   | 0             |    |
| ibúð-407(4ro) | Approved by                    | Sverrir Mar Albertsson         |   | (I)-Q         |    |
| ibúð 202(3ja) | 17 Approved on                 | 16.01.2020.10:11               | 1 | 0             |    |
| ibúð 202(3ja) | 2                              |                                |   | 0             |    |
| íbúð 402(3ja) | 21 Comment                     | endurleigöist                  |   | Ô             |    |
| tems p        | Processed by                   | Lilja Björk ívarsdóttir        |   | 1-12 of 16 bo | 00 |
|               | Processed on                   | 24.01 2020 11:16               |   |               |    |
|               | Comment                        | Afgreitt                       |   |               |    |
|               |                                |                                |   |               |    |
|               | -                              |                                |   |               |    |

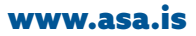